# **DFR9000** Hurtigveiledning for installasjon

1. Installasjon

#### Τ٧

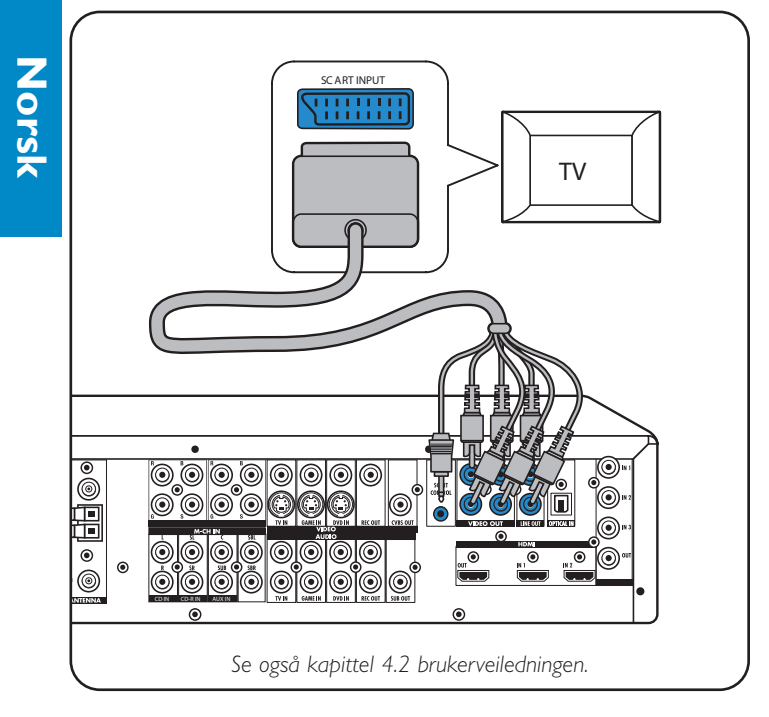

#### Analogt stereolydutstyr

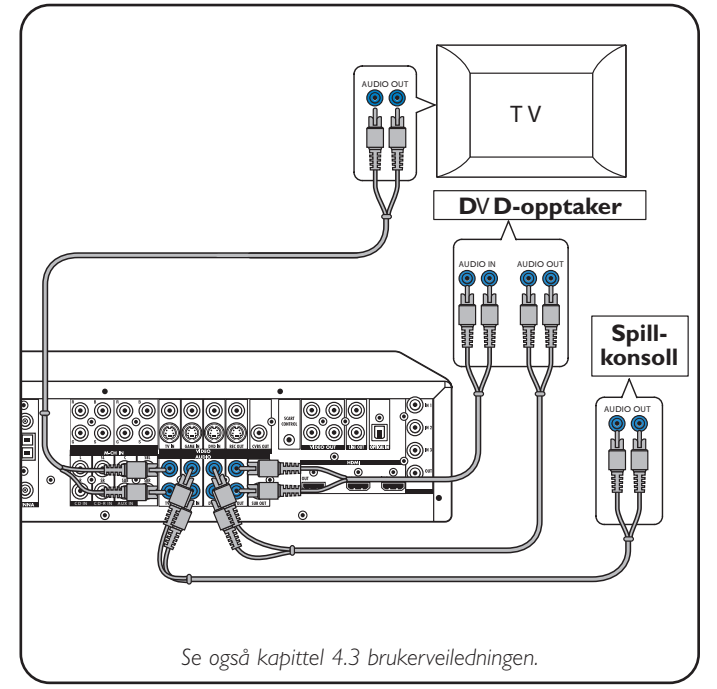

#### **Digitalt lydutstyr**

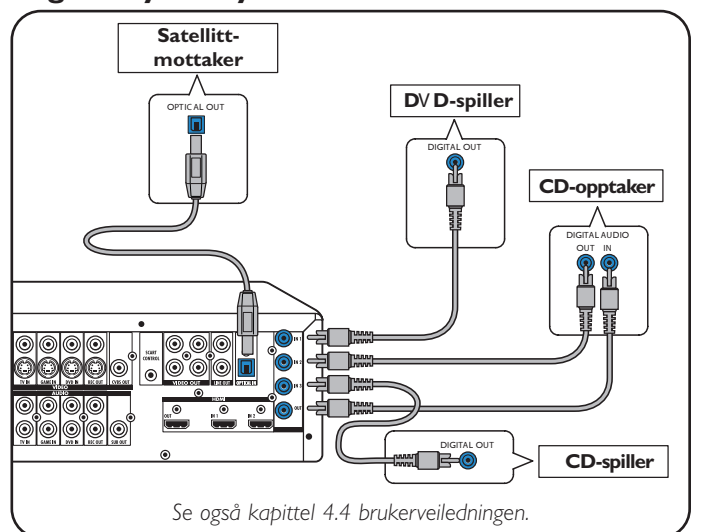

#### Analogt multikanalutstyr

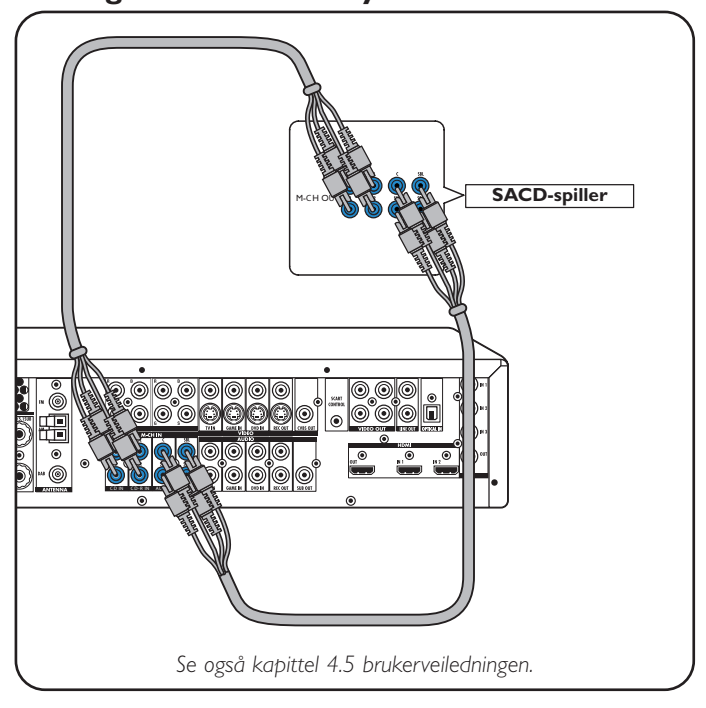

### **Digitalt HDMI-utstyr**

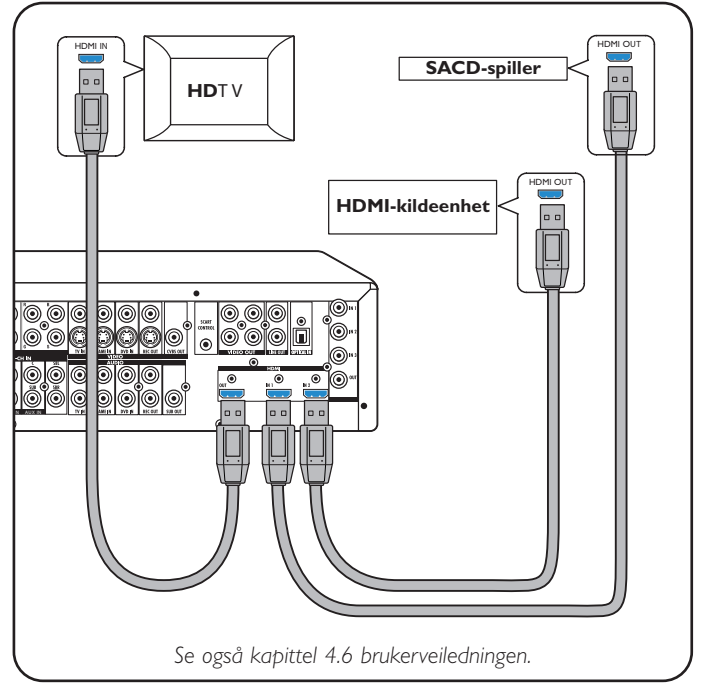

#### Antenner

1

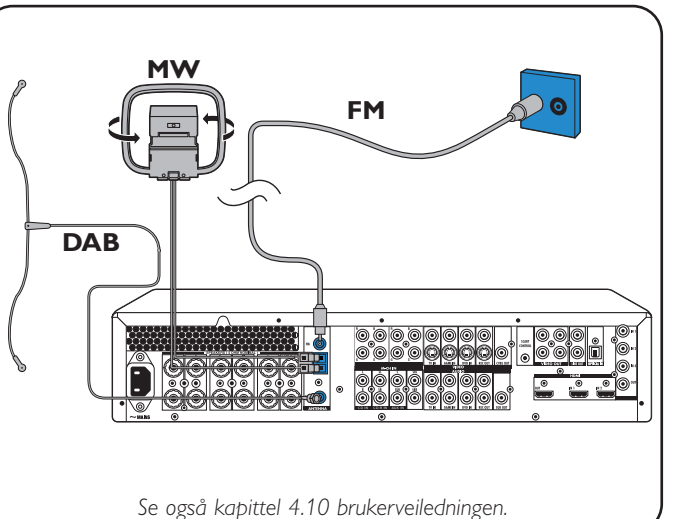

# **DFR9000** Hurtigveiledning for installasjon

Videoutstyr - Scart RGBS

De digitale inngangene DIGITAL IN 1 og OPTICAL IN er forhåndstildelt som lydinnganger for VIDEO 1 IN og VIDEO 2 IN. Hvis det tilkoblede utstyret ikke har digital utgang, bør du tildele andre (analoge) lydinnganger for lydtilkobling til denne bestemte enheten. Se 'Tildele nye innganger' under 'Forberedelser og oppsett'.

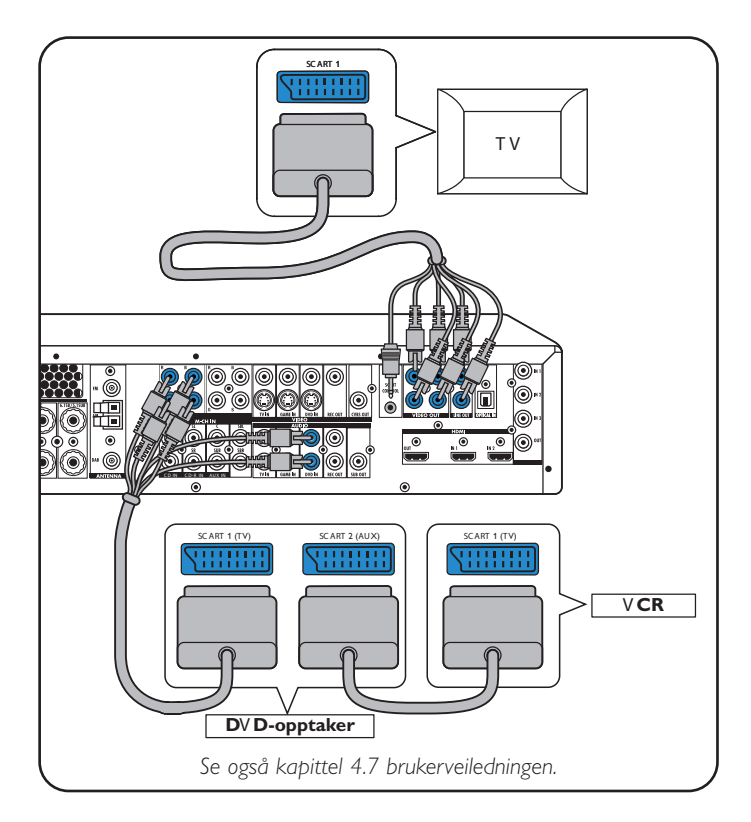

### Høyttalere: 6.1-oppsett

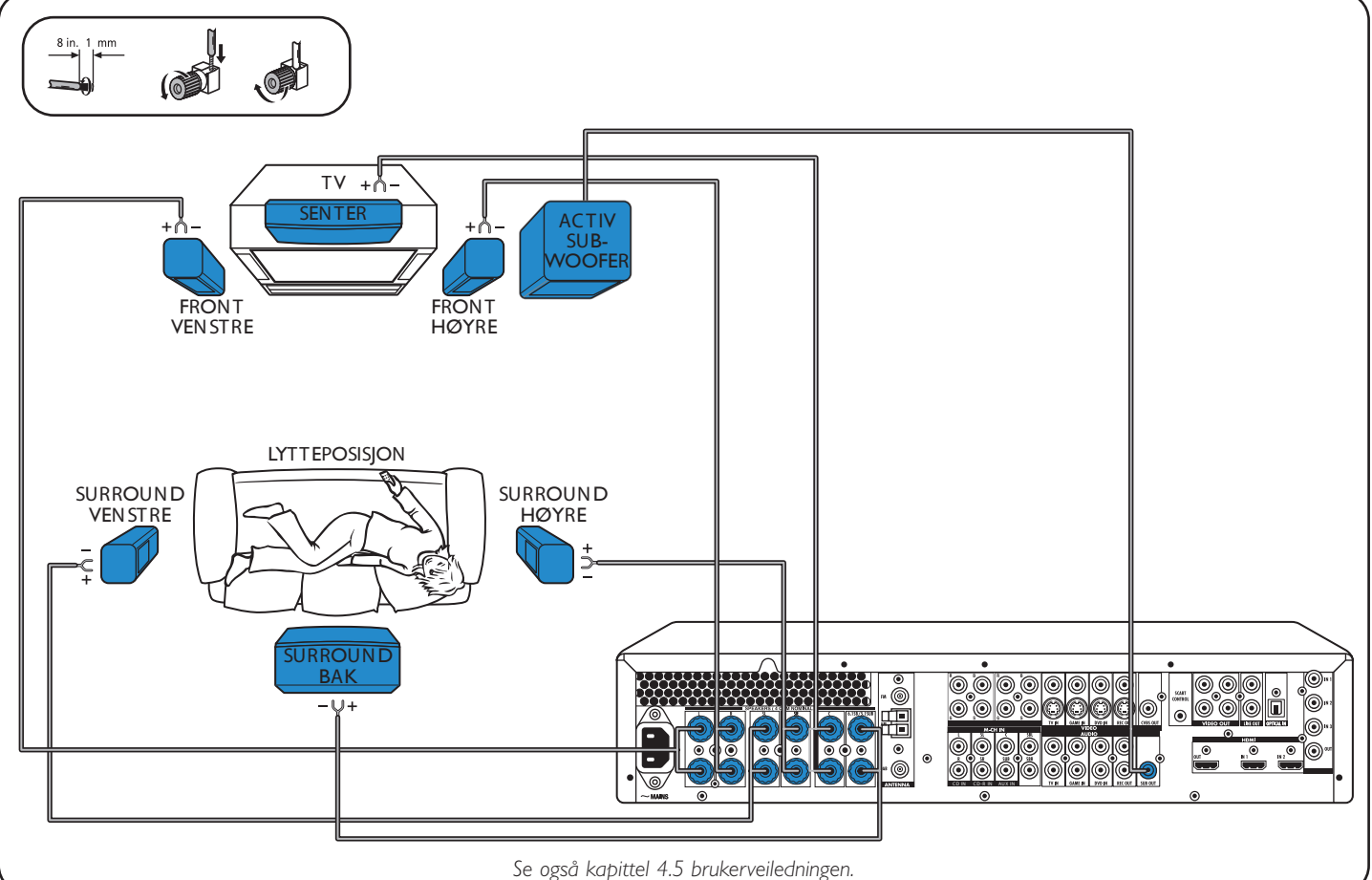

2

ō

Videoutstyr

- Progressiv skanning (Ycb/Cr,YPb/Pr)

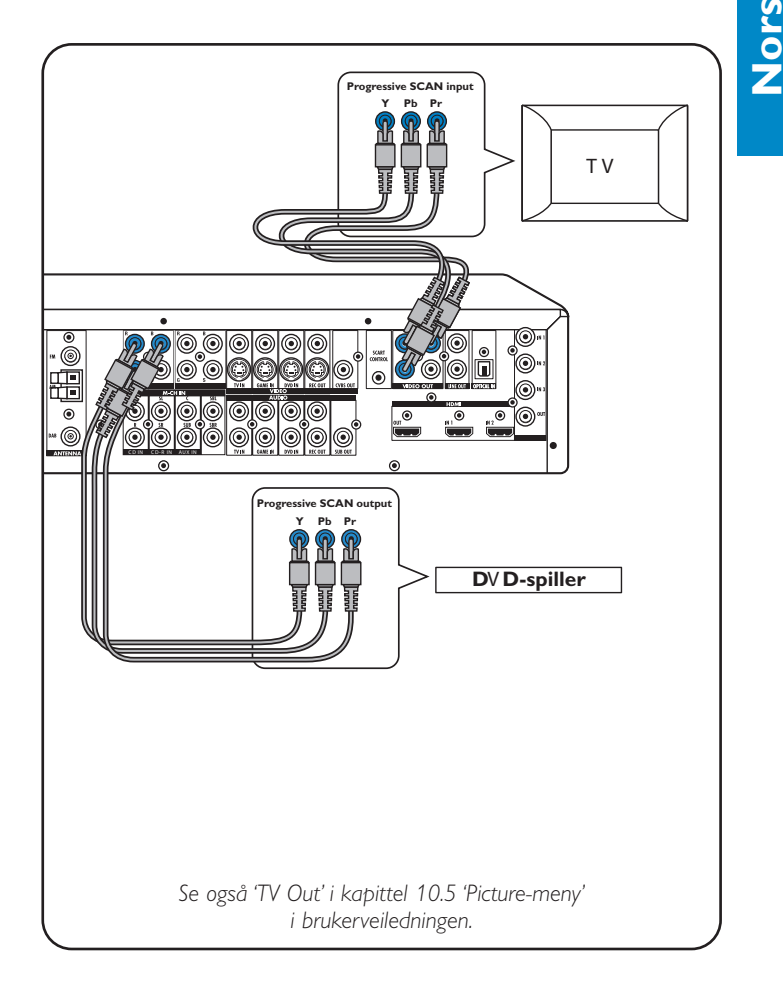

# **DFR9000** Hurtigveiledning for installasjon

**2.** Forberedelser og oppsett

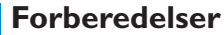

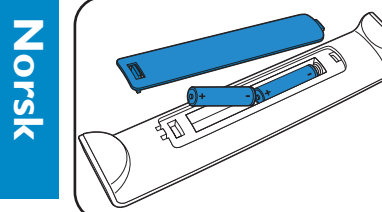

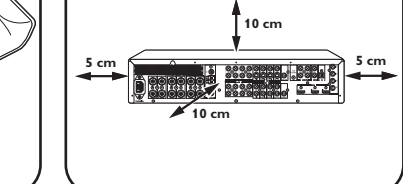

 Plasser enheten. • Sett batterier i fjernkontrollen.

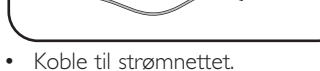

Slå på enheten.

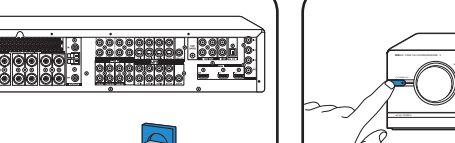

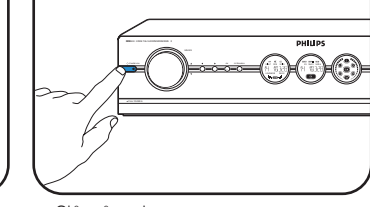

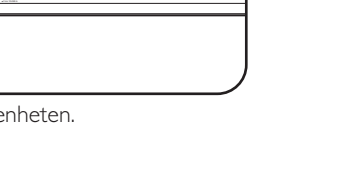

AUTOPROGRAM SET PRESETS MOVE PRESET DAB SCAN

DAB MOVE

Avspilling

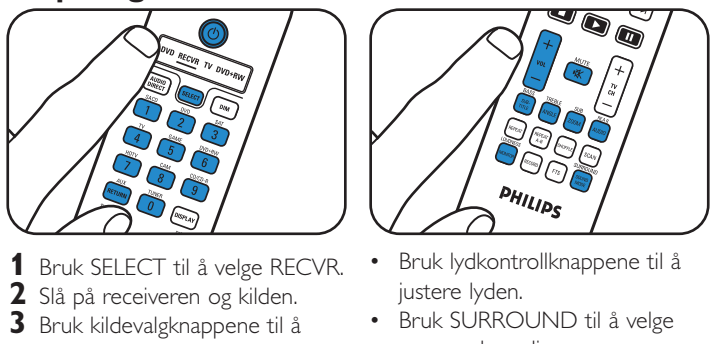

velge kilde.

Søke inn på

(FM, FM-M, MW)

# surround-modi.

#### **4** Start avspilling på kilde.

**Menynavigering** 

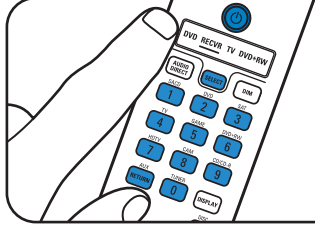

- 1 Slå på receiveren og TVen. Velg A/V-inngang på TVen.
- 2 Bruk SELECT til å velge RECVR.
- 3 Bruk kildevalgknappene til å velge A/V-kilde.

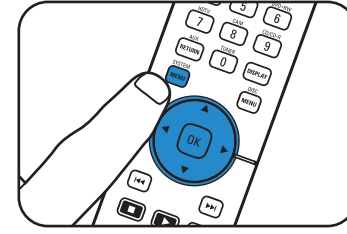

4 Trykk på SYSTEM MENU for å gå til systemmenyen.

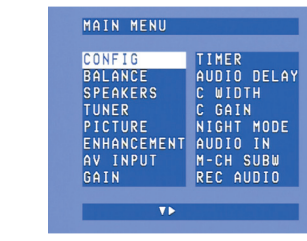

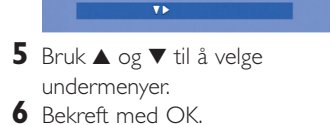

ENHANCEMENT AV INPUT GAIN 7 Bruk ▶, ◀, ▼ og ▲ til å velge undermenyelementer og innstillinger.

8 Bekreft med OK. 9 Trykk på SYSTEM MENU for å

MAIN MENU

CONFIG BALANCE SPEAKERS

TUNER PICTURE

lukke systemmenyen.

#### Valg av displayspråk

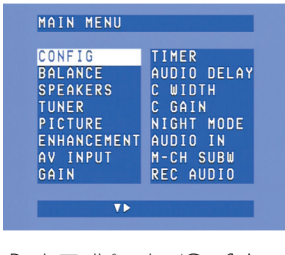

1 Bruk ▼ til å velge 'Config.'. Bekreft med OK.

Høyttalervolum

MAIN MENU

CONFIG BALANCE SPEAKERS

TUNER PICTURE ENHANCEMENT AV INPUT GAIN

Bekreft med OK.

1 Bruk ▼ til å velge 'Balance'.

### CONFIG C GAIN NIGHT MODE AUDIO IN M-CH SUBW REC AUDIO FRANCAIS EUTSCH RESET ALL

2 Bruk ▼ til å velge 'Language'. Bekreft med OK. 3 Bruk ► til å velge språk. Bekreft med OK.

#### Størrelse og avstog for høyttalere

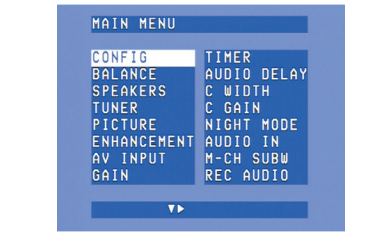

1 Bruk ▼ til å velge 'Speakers'. Bekreft med OK.

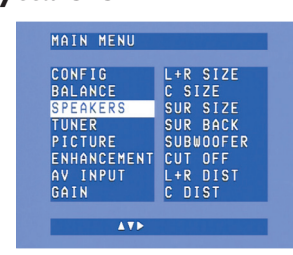

- størrelse og avstog for alle høyttalere. Bekreft med OK.

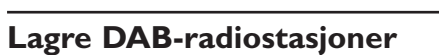

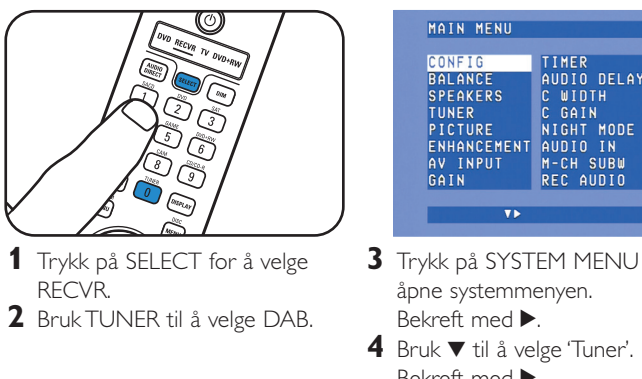

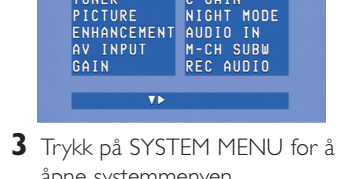

4 Bruk ▼ til å velge 'Tuner'. Bekreft med ▶.

Merk: Hvis du ønsker mer detaljert informasjon om hvordan du betjener DFR9000, kan du se kapitlene 7 'Betjene forsterkeren' og 8 'Betjene tuneren' i brukerveiledningen.

Merk: Hvis du ønsker mer detaljert informasjon om forberedelser og oppsett av DFR9000, kan du se kapitlene 4 'Installasjon', 5 'Systemmeny' og 6 'Sette opp receiveren' i brukerveiledningen.

3

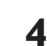

**2** Bruk TUNER til å velge tuner.

i ca. 1 sekund, og slipp opp.

4 Trykk på ₩ eller ▶ igjen for å

avbryte søkingen.

- - 2 Bruk ▶, ◀, ▼ og ▲ til å angi

MAIN MENU

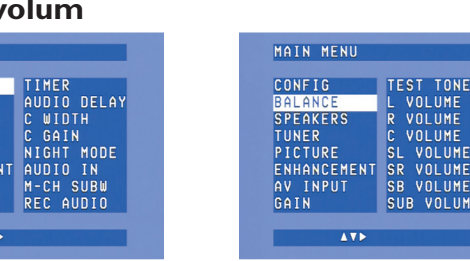

2 Bruk ▶, ◀, ▼ og ▲ til å angi volum for alle høyttalere. Bekreft med OK.

#### **Tildele nye innganger\***

| CONFIG      | TIMER      |
|-------------|------------|
| BALANCE     | AUDIO DELA |
| SPEAKERS    | C WIDTH    |
| TUNER       | C GAIN     |
| PICTURE     | NIGHT MODE |
| ENHANCEMENT | AUDIO IN   |
| AV INPUT    | M-CH SUBW  |
| GAIN        | REC AUDIO  |

 Bruk ▼ til å velge 'A/V input'. Bekreft med OK.

| CONFIC      |             |  |
|-------------|-------------|--|
| CUNFIG      | SHCD VIDED  |  |
| BALANCE     | SACD AUDIO1 |  |
| SPEAKERS    | SACD AUDIO2 |  |
| TUNER       | DVD VIDEO   |  |
| PICTURE     | DVD AUDIO   |  |
| ENHANCEMENT | SAT VIDEO   |  |
| AV INPUT    | SAT AUDIO   |  |
| GAIN        | TV VIDEO    |  |
|             |             |  |
| <b>▲▼</b> ► |             |  |
|             |             |  |
|             |             |  |
|             |             |  |

- Z Bruk ▼ og ▲ til å velge A/V-kilde (f.eks. CD Audio). Bekreft med OK.
- 3 Bruk ◀ og ► til å velge inngang for denne kilden (f.eks. GAME IN). Bekreft med OK.
- \* Bare nødvendig hvis du ønsker å koble til en enhet som det ikke er forhåndstildelt inngang(er) for.

Lagre forhåndsinnstilte radiostasjoner radiostasjoner

MAIN MENU

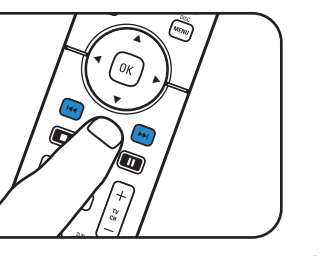

- CONFIG TIMER UDIO D WIDTH GAIN BALANCE SPEAKERS TUNER PICTURE ENHANCEMENT AV INPUT GAIN NIGHT MODE AUDIO IN M-CH SUBW REC AUDIO
- 1 Bruk SELECT til å velge RECVR. 1 Trykk på SYSTEM MENU for å åpne systemmenyen. 3 Trykk og hold i eller → nede 2 Bruk V til å velge 'Tuner'. Bekreft med ▶.

# **DFR9000** Hurtigveiledning for installasjon

## **3.** Betjening

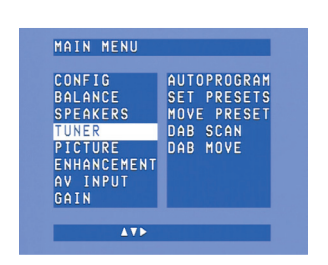

- **3** Bruk ▼ til å velge 'Autoprogram'. Bekreft med ▶.
- 4 Bruk ▲ og ▼ til å velge stasjonsnummeret du vil lagre radiostasjonene fra. Bekreft med OK.
- > Det kan ta flere minutter å lagre forhåndsinnstilte radiostasjoner.

#### Søke inn på forhåndsinnstilte radiostasjoner

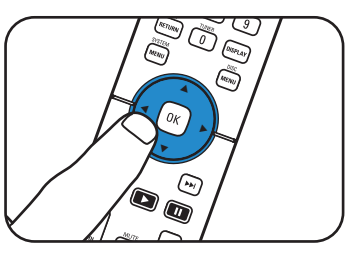

Bruk ▶, ◀, ▼ eller ▲ til å velge forhåndsinnstilte radiostasjoner

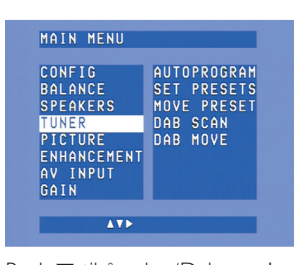

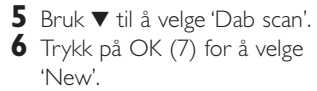

> Det kan ta flere minutter å lagre DAB-radiostasjoner.

#### Søke inn på **DAB-radiostasjoner**

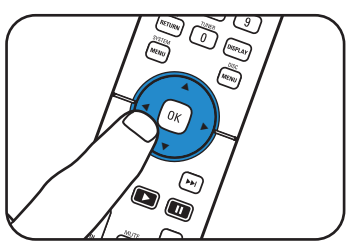

Trykk på ◀ eller ▶ for å velge forhåndsinnstilte DABradiostasjoner.

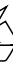